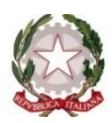

## ISTITUTO COMPRENSIVO IC POGGIOMARINO 1 - CAPOLUOGO VIA ROMA, 38 – 80040 – POGGIOMARINO (NA) – Tel./fax 081 8651166 Scuola Secondaria di I Grado ad indirizzo musicale: VIA G. BERTONI, 15 – 80040 POGGIOMARINO (NA), tel./fax 081 8652694 Cod. Fiscale 82019200631 - Codice Meccanografico Scuola NAIC8F9003

e\_mail: naic8f9003@istruzione.it \_\_pec: naic8f9003@PEC.istruzione.it \_ www.icpoggiomarino1capoluogo.it

## Istruzione votazione on-line per il Consiglio d'Istituto Componente docenti e personale ATA

## 1-Accesso all'account: cognome.nome@icpoggiomarino1capoluogo.it

 Aprire il browser (preferibilmente Google Chrome), collegarsi alla pagina <u>www.google.it</u> e fare click sul pulsante "Accedi" in alto a destra.

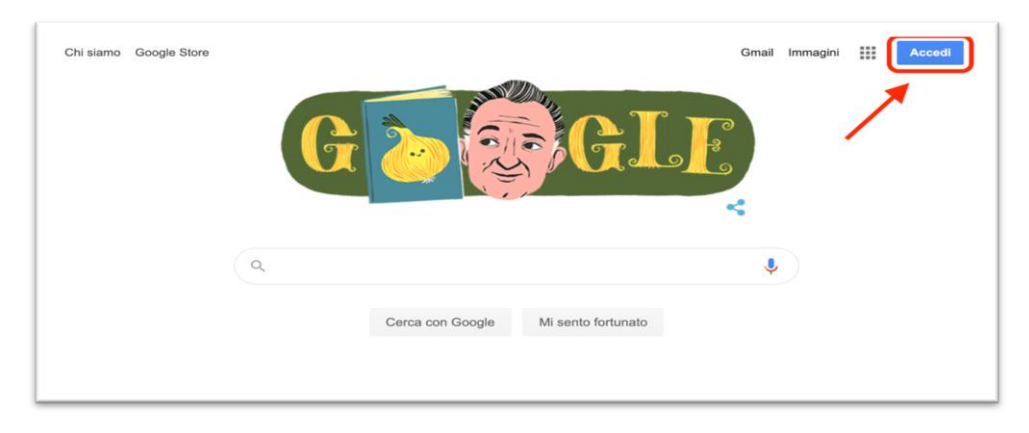

NB: se al posto di "Accedi" appare un cerchietto con una lettera, significa che è già stato effettuato l'accesso in precedenza con un account privato, quindi fare click sul cerchietto e scegliere "Esci". Tornare adesso su <u>www.google.it</u> e cliccare il pulsante "Accedi", seguito da "Utilizza un altro account".

2) Digitare le proprie credenziali (email e password fornite dal nostro istituto).

|                       |                                    | Google                                        |                                                 |
|-----------------------|------------------------------------|-----------------------------------------------|-------------------------------------------------|
|                       |                                    | Accedi                                        |                                                 |
|                       | Utilizza i                         | il tuo Account                                | Google                                          |
| r Indiriza            | zo email o numer                   | ro di telefono                                |                                                 |
| Non rice              | ordi l'indirizzo                   | email?                                        |                                                 |
| Non si ti<br>per acce | ratta del tuo co<br>edere privatam | omputer? Utilizz<br>nente. <b>Ulteriori i</b> | a la modalità ospit<br><mark>nformazioni</mark> |
|                       | account                            |                                               | Avanti                                          |

- 3) Si riaprirà la pagina di Google.
- 4) Aprire il link dei moduli presente sulla tua mail o sul Portale Argo:

Modulo n1 per la registrazione del nome e cognome

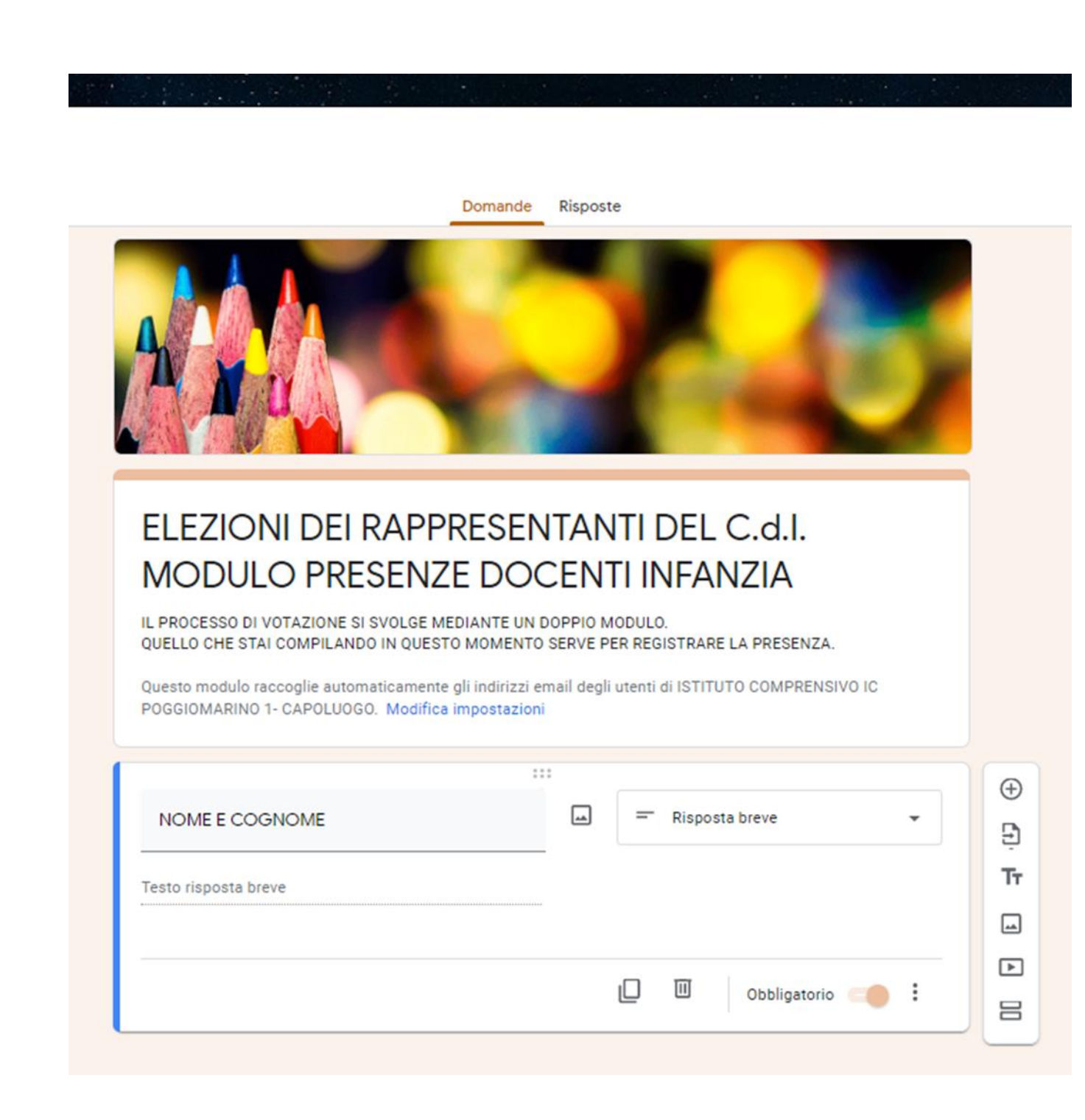

Una volta completato e dopo aver cliccato sul tasto "INVIA", si accede al

Modulo n.2 per la votazione in modalità anonima. In questo secondo modulo si procede col voto.

E' esprimibile una sola preferenza.

|                                        |            | /   |                                | •                |
|----------------------------------------|------------|-----|--------------------------------|------------------|
|                                        |            |     |                                |                  |
|                                        | -          |     |                                |                  |
| -                                      | -          |     | 1                              |                  |
|                                        |            |     |                                | _                |
| VOTAZIONE DOCE                         | ENTI INFAN | ZIA |                                |                  |
| E' POSSIBILE ESPRIMERE UNA SOLA PRE    | EFERENZA.  |     |                                |                  |
| (                                      |            |     |                                |                  |
|                                        |            |     |                                |                  |
| VOTA IL TUO CANDIDATO                  |            | ۲   | Scelta multipla                | •                |
|                                        | <u>لم</u>  | ۲   | Scelta mult <mark>ip</mark> la | •<br>×           |
| VOTA IL TUO CANDIDATO                  | <u>ـــ</u> | ۲   | Scelta multipla                | •<br>×<br>×      |
| VOTA IL TUO CANDIDATO                  |            | ۲   | Scelta multipla                | •<br>×<br>×<br>× |
| VOTA IL TUO CANDIDATO  1. TROCCIONO  2 | ,          | ۲   | Scelta multipla                | •<br>×<br>×<br>× |

## Istruzione votazione on-line per il Consiglio di Istituto Componente genitori

1) Dopo aver eseguito l'accesso all'account del proprio figlio, collegarsi al link che troverete sul Portale Argo:

1) ATTENZIONE bisogna aprire la pagina di Google: <u>www.google.it</u> quindi cliccare su Gmail.

| Chi siamo Google Store | Contraction of the second second seco | ail Immagini | Accedi |
|------------------------|----------------------------------------------------------------------------------------------------|--------------|--------|
| Q                      | ]                                                                                                    |              |        |
|                        | Cerca con Google Mi sento fortunato                                                                                                    |              |        |

NB: se al posto di "Accedi" appare un cerchietto con una lettera, significa che è già stato effettuato l'accesso in precedenza con un account privato, quindi fare click sul cerchietto e scegliere "Esci". Tornare adesso su <u>www.google.it</u> e cliccare il pulsante "Accedi", seguito da "Utilizza un altro account".

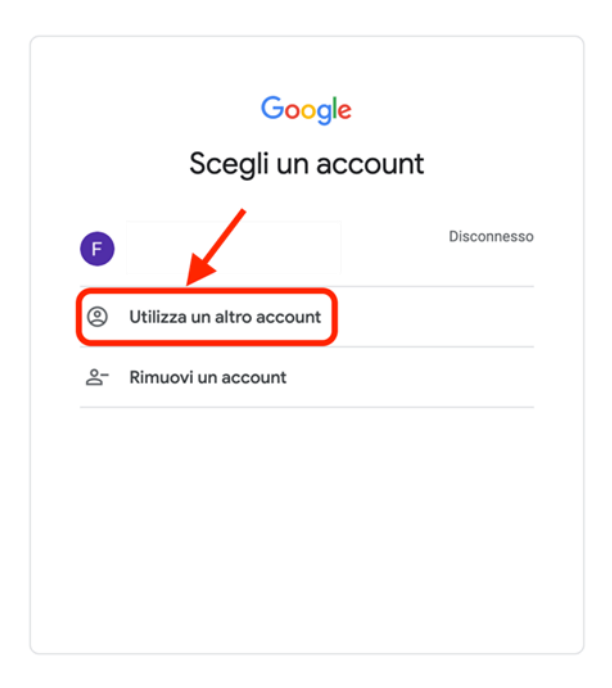

5) Digitare le proprie credenziali (email e password fornite dal nostro istituto).

2) Aprire il link presente in bacheca Argo Famiglie. Leggere attentamente le istruzioni.

Modulo n1 per la registrazione del nome e cognome

| Domande                                                                                                    |   |
|----------------------------------------------------------------------------------------------------|---|
| ELEZIONI DEI RAPPRESENTANTI DEL <u>C.d.I</u> .                                                                                                    |   |
| MODULO PRESENZE GENITORI                                                                                                    |   |
| IL PROCESSO DI VOTAZIONE SI SVOLGE MEDIANTE UN DOPPIO MODULO.<br>QUELLO CHE STAI COMPILANDO IN QUESTO MOMENTO SERVE PER REGISTRARE LA PRESENZA.         |   |
| Questo modulo raccoglie automaticamente gli indirizzi email degli utenti di ISTITUTO COMPRENSIVO IC<br>POGGIOMARINO 1- CAPOLUOGO. Modifica impostazioni |   |
| NOME E COGNOME GENITORE 1                                                                                                    | * |
| Testo risposta breve                                                                                                    |   |
| E' PRESENTE IL SECONDO GENITORE? *                                                                                                    |   |
| ⊖ sì                                                                                                    |   |
| O No                                                                                                    |   |
| SE SI' INSERIRE NOME E COGNOME GENITORE 2                                                                                                    |   |
| Testo risposta breve                                                                                                    |   |
|                                                                                                    |   |

Una volta completato e dopo aver cliccato sul tasto "INVIA", si accede al

Modulo n.2 per la votazione in modalità anonima. In questo secondo modulo si procede col voto.

| VOTAZIONE GENITORE 1                                  |  |
|-------------------------------------------------------|--|
| E' POSSIBILE ESPRIMERE DUE PREFERENZE SU NOMI DIVERSI |  |
| VOTA IL TUO CANDIDATO - PREFERENZA N.1 *              |  |
|                                                       |  |
| O 3.0cm                                               |  |

NB: se non si indica almeno la prima preferenza, il modulo non può essere inviato.

3) In presenza di entrambi i genitori, è possibile compilare anche il campo in fondo alla pagina ("Voto secondo genitore"), esprimendo un'altra preferenza (uguale o diversa dalla precedente). NB: se non si indica almeno la prima preferenza, il modulo non può essere inviato.